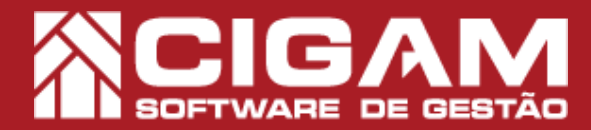

## Guia Prático

# Como localizar o arquivo XML da NFC-e em seu computador?

**Objetivo:** Saiba como localizar os arquivos XML das vendas realizadas por NFC-e no sistema CIGAM Varejo. Estes arquivos poderão ser copiados e enviados a contabilidade da loja, para a realização do cálculo de imposto.

### Acessando a pasta gestor através do Disco Local (C:)

\*O sistema CIGAM Varejo possibilita duas formas de localizar os arquivos XML.

**1.** Na pasta **"Computador**" do sistema Windows, acesse **<Disco Local (C:)>.** 

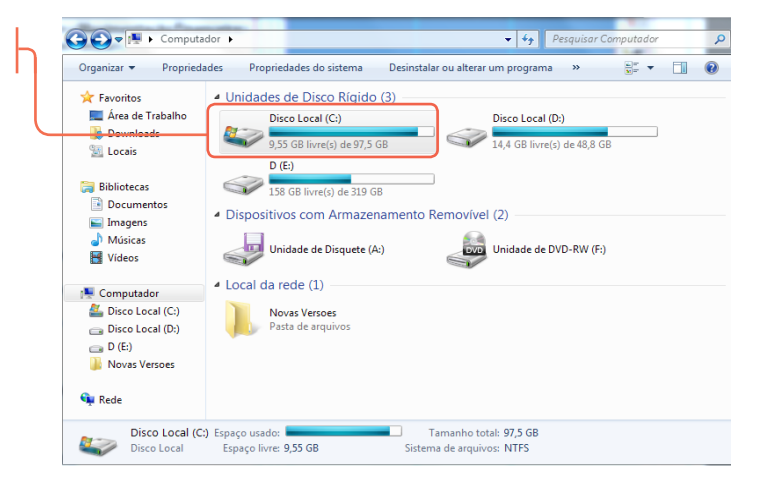

**1.2** Em "**Disco Local (C:**)" localize e acesse a pasta <**gestor>.** 

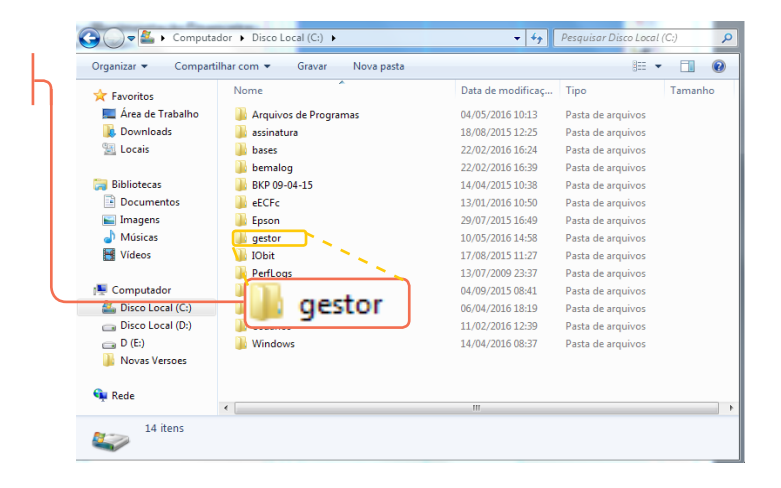

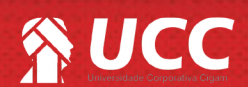

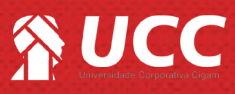

1.1 Na tela inicial do CIGAM Varejo PDV, clique em <Outras Opções> e em seguida <Cópia de Segurança>, e por fim <Efetuar Cópia>.

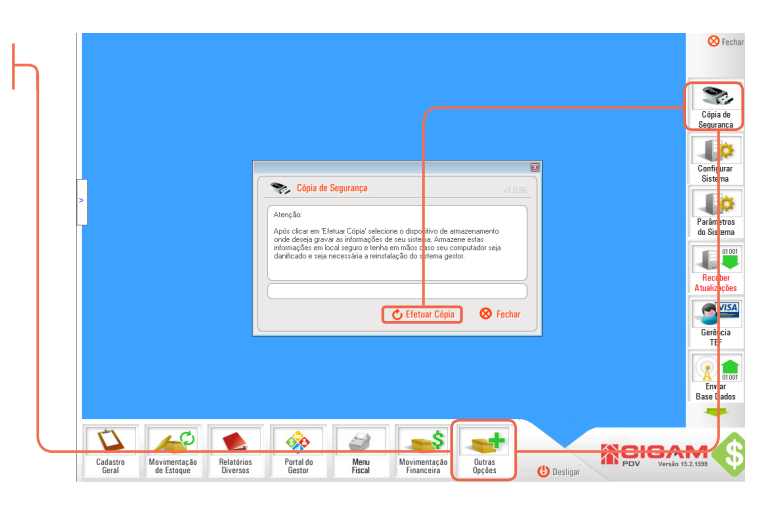

2

**1.2** Feito isso, você deverá selecionar um local para salvar a cópia de segurança, após escolher o local, clique em **<Salvar>** 

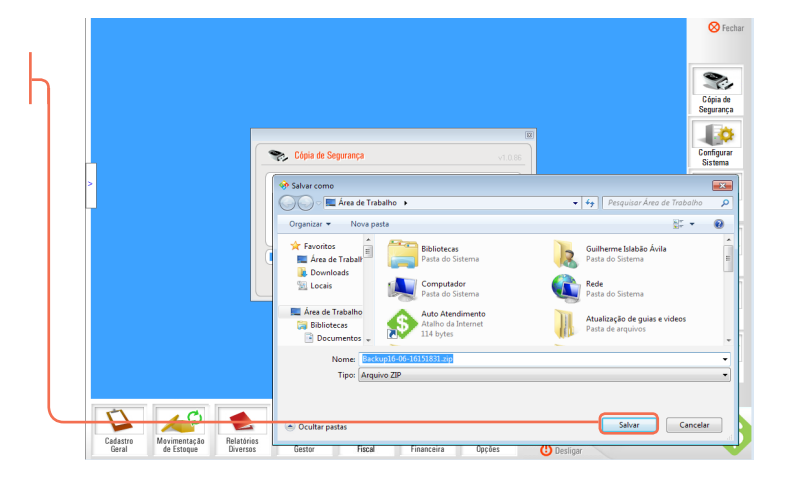

**1.3** Localize a cópia feita em seu computador e extraia os arquivos. Para isso clique com o **"Botão Direito do Mouse"** sobre o arquivo de cópia. Feito isso, selecione uma das opções em destaque na imagem ao lado.

Caso as opções apresentadas ao lado não estejam disponíveis, é possível que o computador em questão não possua um descompactador de arquivos. Você poderá baixar um descompactador de arquivos pelo link: "http://www.baixaki.com.br/ download/winrar.htm "

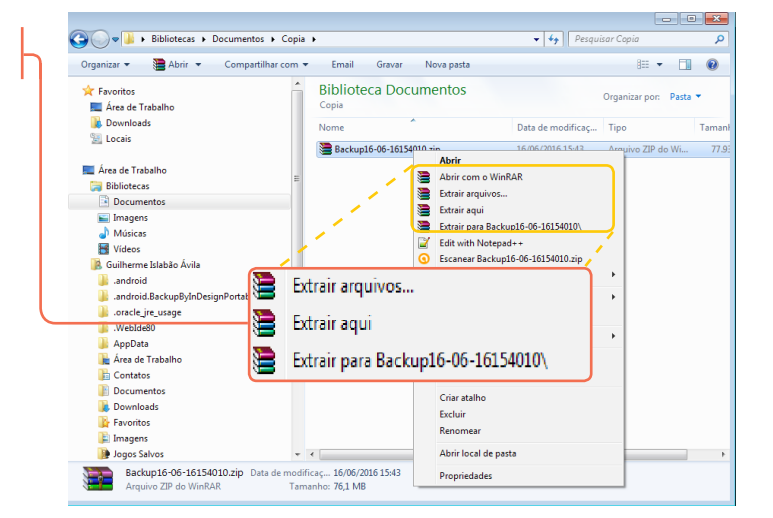

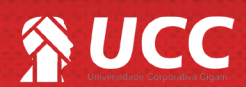

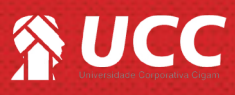

#### **1.4** Acesse a pasta **<gestor>**.

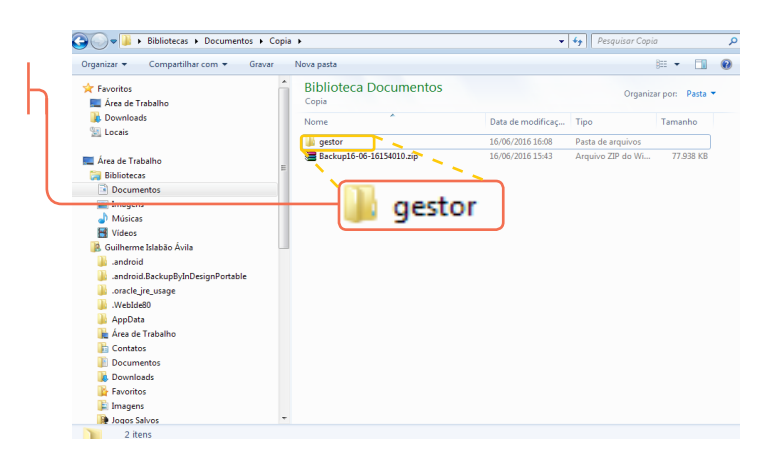

3

#### 2. Acesse a pasta **<NotaFiscalEletronica>**.

| Organizar • Incluir na biblioteca •                                                    | Compartilhar.com + G | avar Nove pesta              |    |
|----------------------------------------------------------------------------------------|----------------------|------------------------------|----|
| 4 📳 Computedor 🔹 *                                                                     | 👢 Arguivo_inicial    | 📜 Arquivos                   |    |
| Endade de Disquete (A:)                                                                | 📙 Atualizações       | 📜 Backup                     |    |
| Disco Local (Dt)                                                                       | 📙 Backuplojas        | 📜 Bo eto                     |    |
| > _ 0.00                                                                               | 📙 Cliente            | Normal Componente            |    |
| > 🛃 Unidade de DVD-RW (F:)                                                             | 📜 Catepe             | 📜 database                   |    |
| Disco removivel (Ht)                                                                   | 👠 Desktop            | DPEC                         |    |
| 🗧 👝 Disco removivel (b)                                                                | 📙 EnviarPedidos      | 📜 Erro                       |    |
| Elisco removivel (b)                                                                   | 📙 I stoque           | Intensoes                    |    |
| > Novas Versoes                                                                        | E Fotos              | Euncionario                  |    |
| Nes Painel de Controle                                                                 | 📙 gestormm           | 📜 includes                   |    |
| 🔄 Lovera                                                                               | Logs                 | 📜 Lojas                      |    |
| Atualização de quias e videos                                                          | And emplote          | Modelos                      |    |
| E capa racebook Como cadastrar uma definicão de la la la la la la la la la la la la la | NFE Uti              | 🕠 NotaFiscalEletronica 🥈 🐂 🚬 |    |
| 🛯 📕 Como habi itar a opção Modalidac                                                   | Pendentes            | Pesquisa                     | _  |
| 🛙 🕌 Divulgação autoatendimento                                                         | . pgsql              | Pm m                         | _  |
| Documentos Apresentação 07-04-                                                         | I Produto            | NotaFiscalEletroni           | ca |
| Fotos                                                                                  | Relatorios           | Ret Ret                      |    |
| 📕 Lotos Abril                                                                          | Schemas              | Scripts                      |    |
| 👔 Fotos aniversariantes 🛛 🖛                                                            |                      |                              |    |

3. Na pasta "NotaFiscalEletronica", acesse

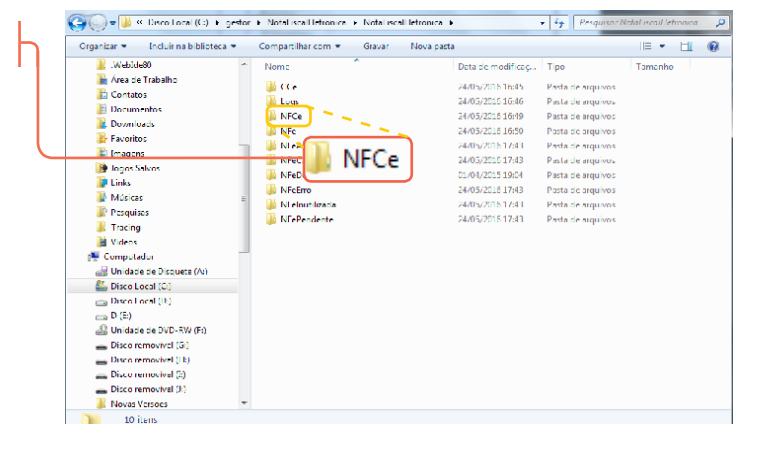

4. Logo após acesse a pasta <NFCeAssinada>.

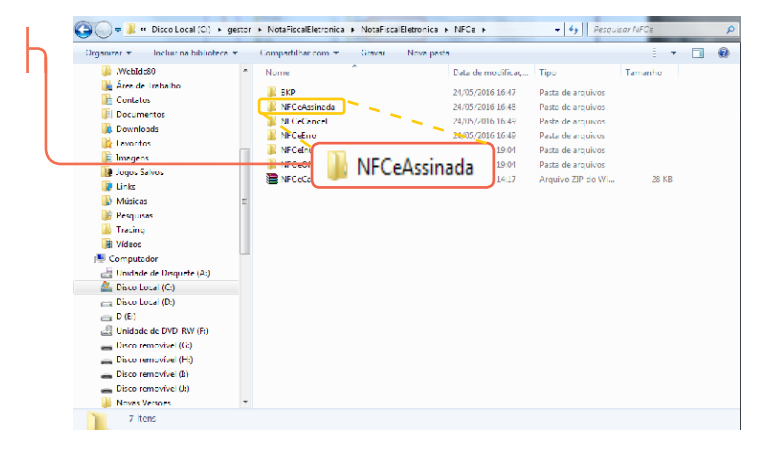

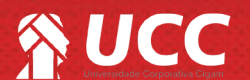

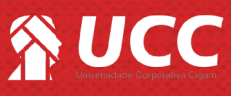

#### 5. Acesse <NFCeProNF>

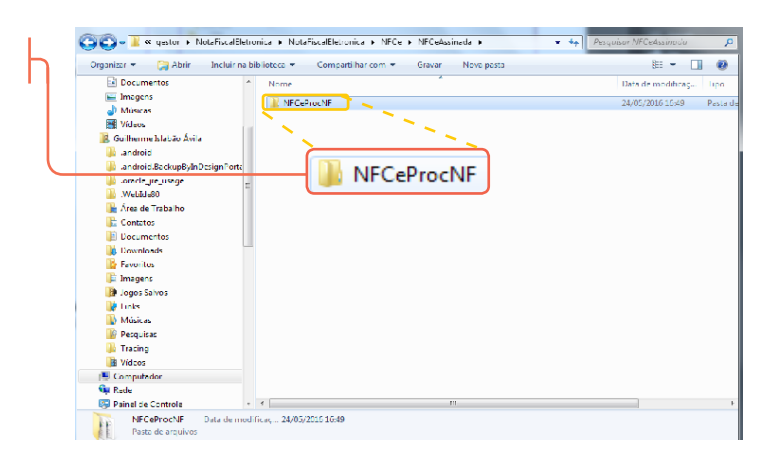

4

**6.** E por fim, na pasta "**NFCeProcNF**", estarão os arquivos XML da NFC-e. Você poderá copiar e colar estes arquivos em uma outra pasta de seu computador. Posteriormente poderá enviá-los a contabilidade.

| 🗿 🔍 📲 « NotaFiscalElatronica 🔹 N                                                                                                    | otaFiscalEletronica > NFCe > NFCeAssinada > | NFCeProcNF 1        | 🕶 🍫 Pesquisor MP | CeProcNF | P |
|----------------------------------------------------------------------------------------------------|---------------------------------------------|---------------------|------------------|----------|---|
| Organizar 👻 Incluir na biblioteca 💌                                                                                                    | Compartilhar.com 👻 Gravar 🛛 Nova past       | a                   |                  | 8== 🗖    | 0 |
| Documentos *                                                                                                    | Nome                                        | Data de modificaça. | lipo             | lamanho  | * |
| Imagens                                                                                                    | NFCE_00000001_33160113454048000111          | 04/01/2016 11:21    | Documento XML    | 7 KB     |   |
| Músicas                                                                                                    | Proce 000000002 33160113454048000111        | 04/01/2016 12:06    | Documento XML    | 8 KB     |   |
| Videos                                                                                                    | NFCE_00000009_33160113454049000111          | 04/01/2016 13:01    | Documento XML    | 7 KB     |   |
| Guinerme Islabad Awila                                                                                                    | 2 NECT_0000004_1160111454049000111          | 04/01/2016 13:16    | Documento XMI    | 7 KB     |   |
| andro d Uscinus Inda Langa Rothe                                                                                                    | NFCE_00000005_33160113454048000111          | 04/01/2016 15:35    | Documento XML    | 7 KB     |   |
| and the intervention of the second second | NFCE 00000005 33160113454049000111          | 04/01/2016 15:24    | Documento XML    | 9 KB     |   |
| Wabice90                                                                                                    | NFCE_00000007_33160113454048000111          | 04/01/2016 16:57    | Documento XML    | 7 KB     |   |
| Area da Trabalho                                                                                                    | MICI_0000006_106011454049000111             | 04/01/2016 17:11    | Documento 8MI    | 9 KB     |   |
| Contatos                                                                                                    | NFCE_00000009_33160113454048000111          | 04/01/2016 17:14    | Documento XML    | 7 KB     |   |
| Documentos                                                                                                    | NFCE 00000010 33160113454048000111          | 04/01/2016 17:38    | Documento XML    | 7 KB     |   |
| bownloads                                                                                                    | NFCE_000000011_33160113454048000111         | 04/01/2016 17:41    | Documento XML    | 7 KB     |   |
| Favoritos                                                                                                    | NICL_00000012_3160711454048000111           | 04/01/2016 17:44    | Documento XMI    | 8 KB     |   |
| 崖 Imagens                                                                                                    | NFCE_00000013_33160113454045000111          | 05/01/2016 10:46    | Documento XML    | 7 KB     |   |
| Dogos Salvos                                                                                                    | NFCE 00000011 33160113454048000111          | 05/01/2010 159/0    | Documento XML    | 5 KB     |   |
| 📭 Links                                                                                                    | NFCE_00000015_33100113454048000111          | 05/01/2016 14:59    | Documento XML    | 5 KB     |   |
| 🌗 Músicas                                                                                                    | NECE 00000013_2016011145404000111.          | 05/01/2016 15:40    | Documento vivil  | 3 60     |   |
| 🎯 Pesquisas                                                                                                    | NECE 00000017_3300012454049000111           | 05/01/2016 13:02    | Documento XML    | 7 KB     |   |
| 🎍 Tracing                                                                                                    | NECE 000000113 33160113454049000111         | 05/01/2016 18:00    | Documento XML    | 7 KB     |   |
| 🛃 Vídeos                                                                                                    | N CL 00000020_3160711454049000111           | 05/01/2016 18:56    | Documento XMI    | / KB     |   |

## Localização do XML de vendas para as NFC-e canceladas

1. Na pasta "NotaFiscalEletronica", acesse a pasta <NFCe>.

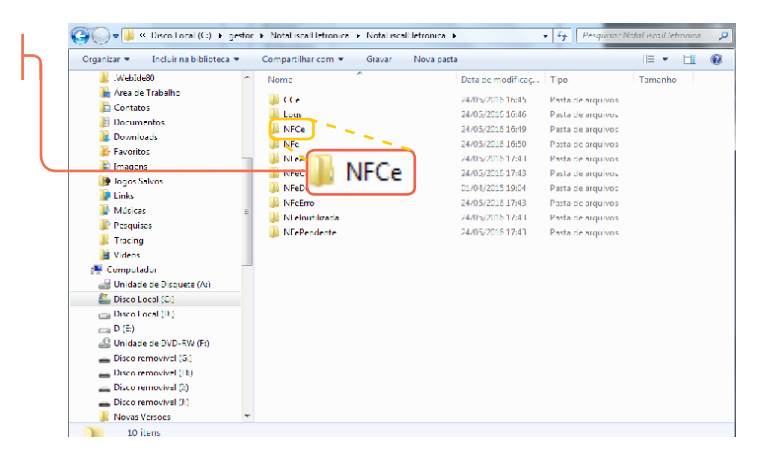

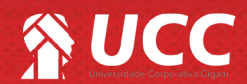

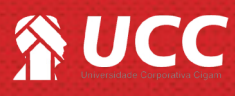

2. E em seguida acesse <NFCeCancel>

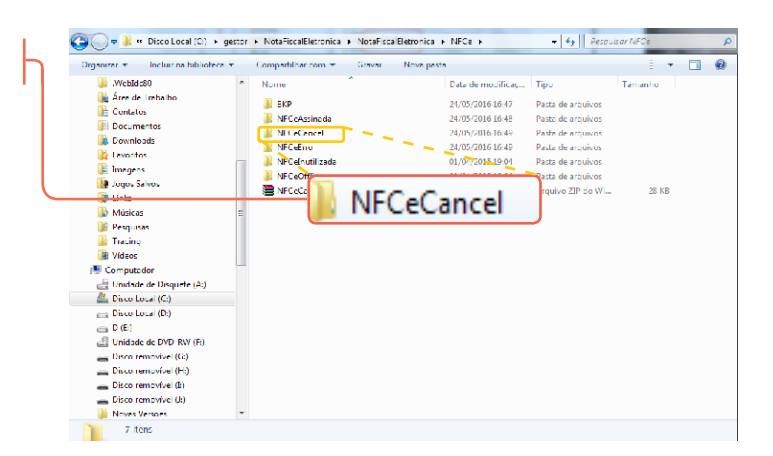

5

**3.** Dentro da pasta "NFCeCancel" estarão os arquivos XML das vendas NFC-e canceladas.

| irganizar 🖛 🛛 Incluir na biblioteca 👻 | Compartilhar.com 👻 Gravar Nove pasta                | 811 <b>-</b> 🛄           |  |
|---------------------------------------|-----------------------------------------------------|--------------------------|--|
| 🖻 🚽 Músicas                           | Nome Data de mod                                    | ificaç Lipo lamanho      |  |
| Videos                                | MFE_000002665_3315051345404800011155 14/05/2015 2   | 2:05 Documento XML 6 KB  |  |
| B Guilherme Islabão Avila             | NFE 000002721 3315061345404800011155 01/06/2015 2   | 0:39 Documento XML 5 KB  |  |
| android                               | NFE 000002741 3315061345404800011155 12/06/2015 2   | 0:44 Documento XML 5 KB  |  |
| android BackupByInDesignPorta         | NFE 000002819 3315071345404800011155 23/07/2015 1   | 8:08 Documento XML 5 KB  |  |
| .oracle jre usage                     | MI 1_000007859_3315081345404800011155 07/08/2015 2  | 1:35 Documento XMI 5 KB  |  |
| Weblde80                              | NFE_000002905_3315081345404800011135 24/08/2015 1.  | 4:45 Documento XML 5 KB  |  |
| D 🏨 Area de Trabalho                  | NFE 000002916 3315081345404800011155 30/08/2015 2   | 21:08 Documento XML 5 KB |  |
| E Contatos                            | NFE_000003086_3315101345404800011155 24/10/2015 1   | 7:43 Documento XML 5 KB  |  |
| Documentos                            | 🖆 NET 00000 8 8 3 5111 345404800011155 15/11/2015 2 | 0:07 Documento KMI 5.KB  |  |
| Downloads                             | NEE_000003372_5316011345404800011155 27/01/20161    | 8:20 Documento XMI 5 KB  |  |
| Favoritos                             | NFE_000003373_3316011345404800011155 27/01/2016 1   | 8:24 Documento XML 5 KB  |  |
| 📰 Imagens                             | NFE 000003375 3316011345404800011155 27/01/2016 1   | 9:15 Documento XML 5 KB  |  |
| Jugos Salvos                          | NFE_000003387_3316021345404800011155 01/02/2016 1   | 8:22 Documento XML 5 KB  |  |
| Links                                 | NET_000003454_3366331345404800071155 10/03/2016 2   | 045 Documento KMI 5 KB   |  |
| Músicas                               | NFE_000003462_3316031345404800011155 14/03/2016 2   | 0:11 Documento XML 5 KB  |  |
| D 📴 Pesquisas                         | NFE 000003552 3316051345404800011155 04/05/2016 1.  | /:50 Documento XML 5 KB  |  |
| D La Tracing                          |                                                     |                          |  |
| Videos                                |                                                     |                          |  |
| 💵 Computador                          |                                                     |                          |  |
| Disquete (Ac)                         |                                                     |                          |  |
| D 📇 Disco Local (C:)                  |                                                     |                          |  |
| D 💼 Disco Local (D:)                  |                                                     |                          |  |
| D (E)                                 |                                                     |                          |  |

Muito Bem! Agora você sabe como localizar os arquivos xml das vendas NFC-e em seu computador. Boas Vendas!

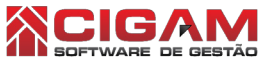